## **Peniel Holiness Association**

## **Guide to setting up Automatic Donations**

Thank you for making a commitment to regular, planned donations to Peniel Camp. By supporting the camp on a regular basis, you will help to ensure we can make our commitments throughout the year and plan for needed improvements.

This guide is designed to walk you through how to set up automatic payments on various banks mobile banking. If your bank isn't included here, the process is probably very similar. If you need assistance, feel free to contact a board member. We have people with banking backgrounds that can help you.

Setting up automatic payments will allow you to determine how much and how often a donation is sent to Peniel. The donation will continue to repeat at the timeframe you have set. You can log on to make changes anytime.

Here are the procedures:

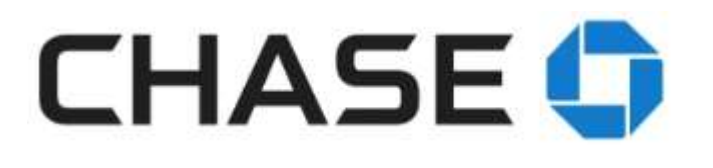

Mobile

• Sign on to your Mobile App and select "Pay and Transfer"

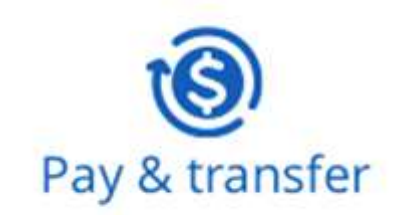

• Select "Manage Recipients" and then "Bill Pay"

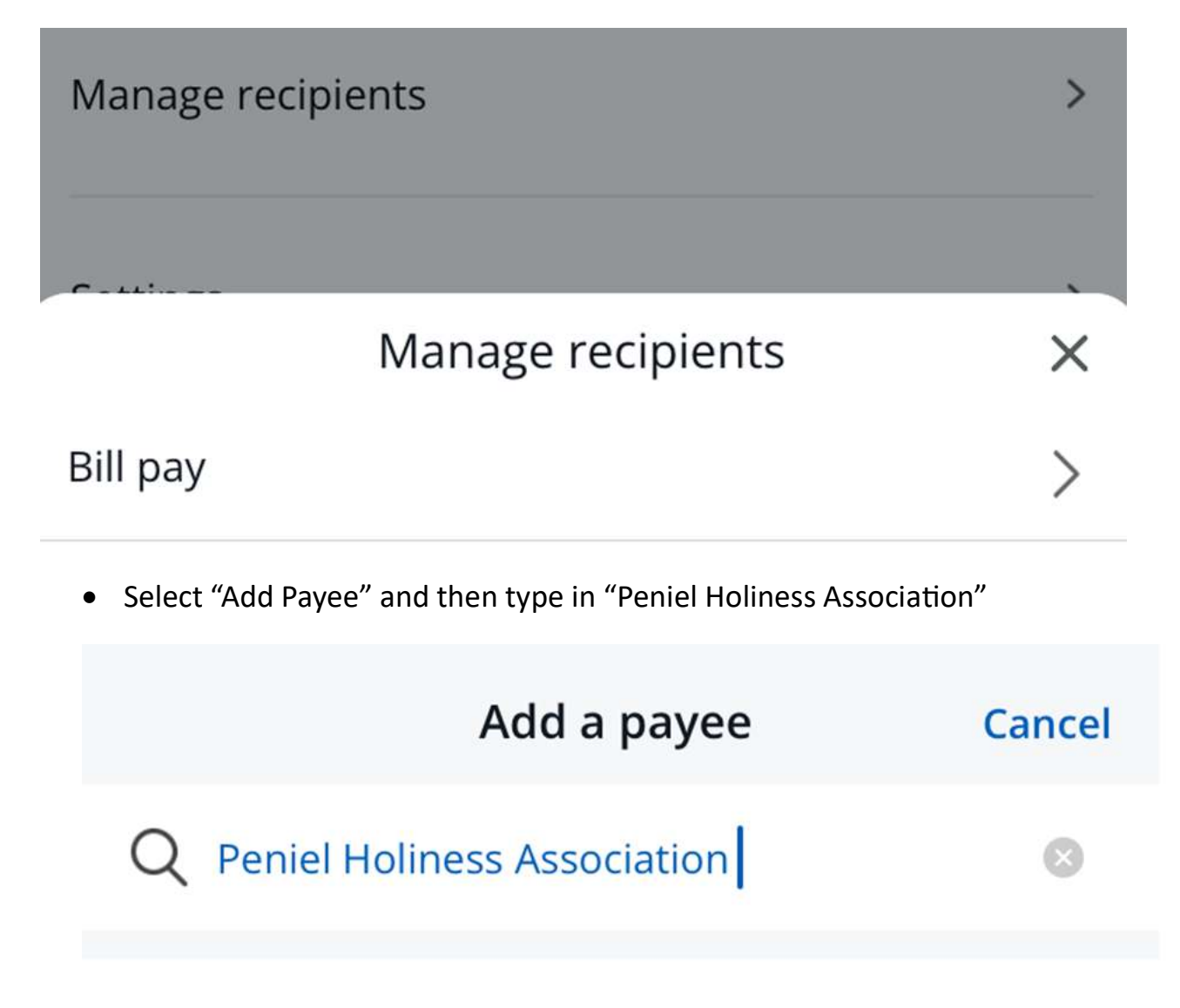

Add "peniel holiness association" manually >

• Click "Add Peniel Holiness Association manually"

Payee name

Peniel Holiness Association

Account number (recommended)

Tell us your full account number. To pay a credit card, use the full number on the card.

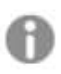

Is my account number called something else?

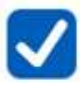

I don't have an account number for this payee. If you uncheck this box, we'll clear any info you added into Additional account info.

- Leave account number blank
- Check box that you don't have an account number for payee

Additional account info

# Donations from Insert Family

Since you don't have an account number, this gives your payee more information.

- In additional info, just type "Donations from \_\_\_\_\_ Family
- Click "Next"

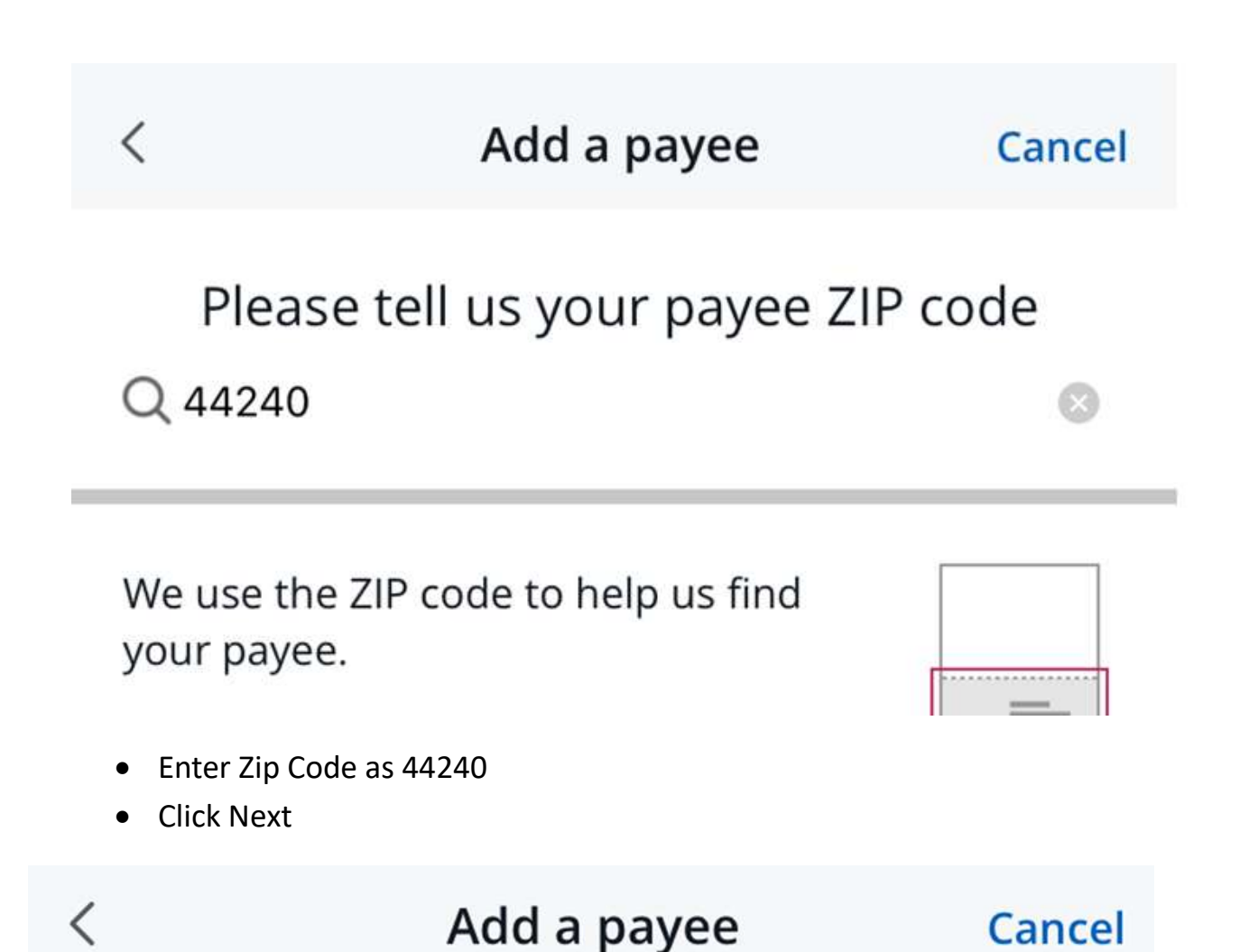

We need some more info so your payment goes to the right place.

Payee name

Peniel Holiness Association

• Type in address information for the camp

Pay-to address

# C/O Jody McCue

Line 2 (optional) (Apt #, Ste #)

# 422 Garrett St

City

# KENT

State

OH

ZIP code

44240

## **Confirm address**

- Click "Confirm Address" and add the payee to your list of payees
- Chase will show that payments will be sent via paper (mailed) check and delivered in 5 business days.
- Once the payee has been added, select to make a payment
- Turn on "recurring payment" slider

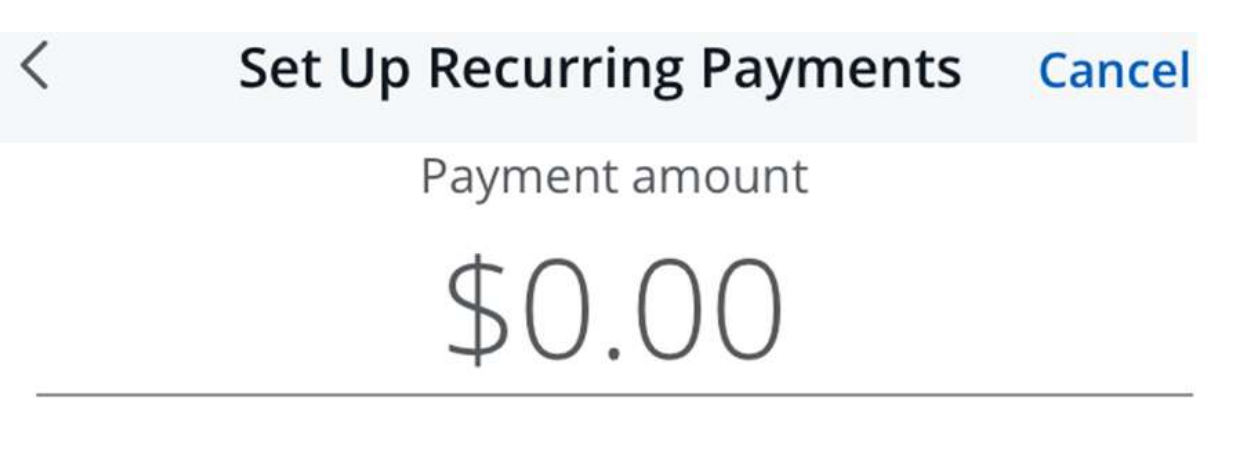

Delivery method *?* 

5 business day paper check

Recurring payment

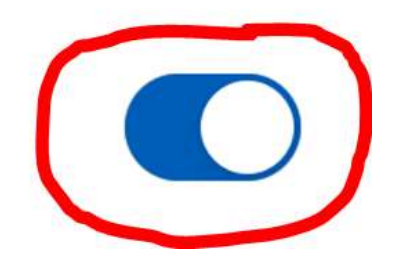

Pay from

Frequency Monthly

# Deliver by ⑦ The 1st of each month

## First payment date Jul 01, 2024

- Select what account you want it paid from
- Select the frequency of the payment (EG weekly, bi-weekly, monthly, etc)
- Select when you want the payment to be delivered. NOTE: Chase will send the payment from your account 5 business days BEFORE your delivery date. So, if you want the money to leave your account at the first of the month, set the delivery date to the 7<sup>th</sup> or 8<sup>th</sup>.
- Select the date you want the first payment to be delivered.

Duration No ending date

Payment schedule (up to 6)

Message to recipient (optional)

## Next

- Leave the duration set to "no ending date"
- Click Next
- A summary page will appear to allow you to review everything and check for accuracy.
- Once you have reviewed, click "Schedule Payments"

## Schedule payments

• Your payments will begin on the date you set and repeat on the timeframe you have established.

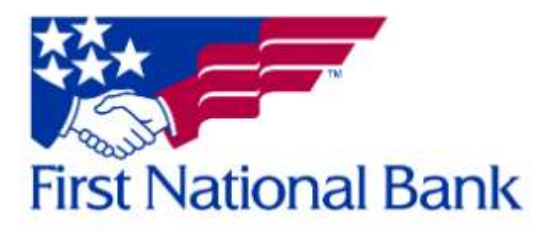

### Log on, then select transfers and payments, then Manage Payees

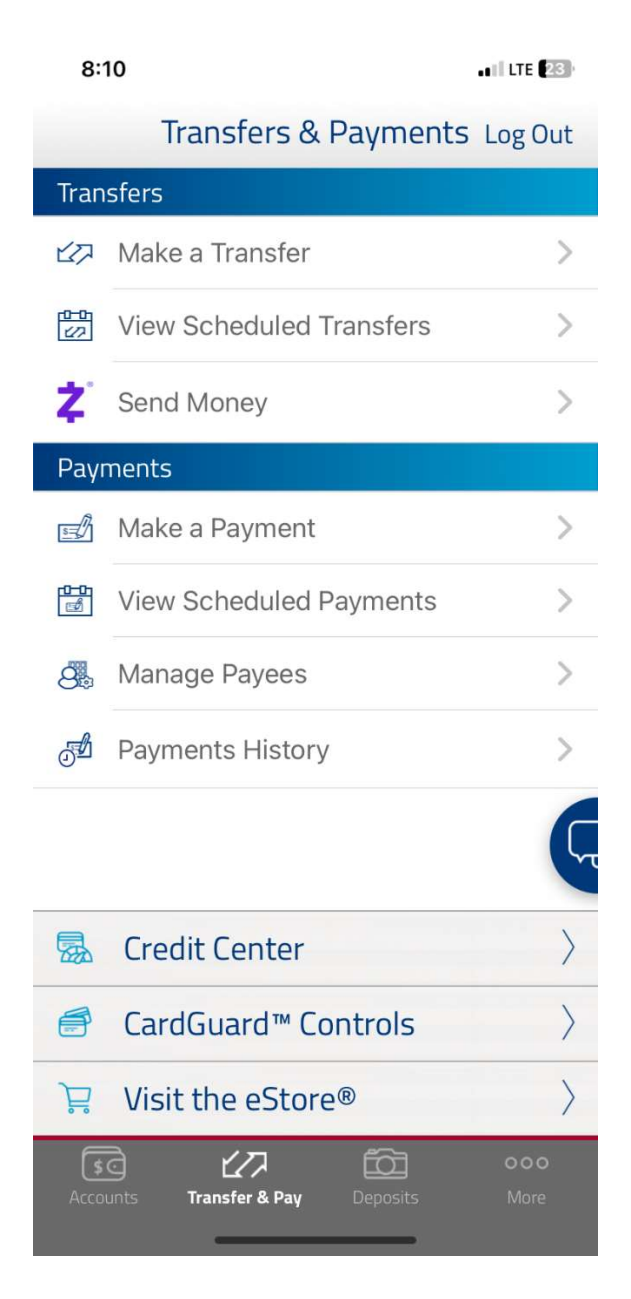

### Add new payee

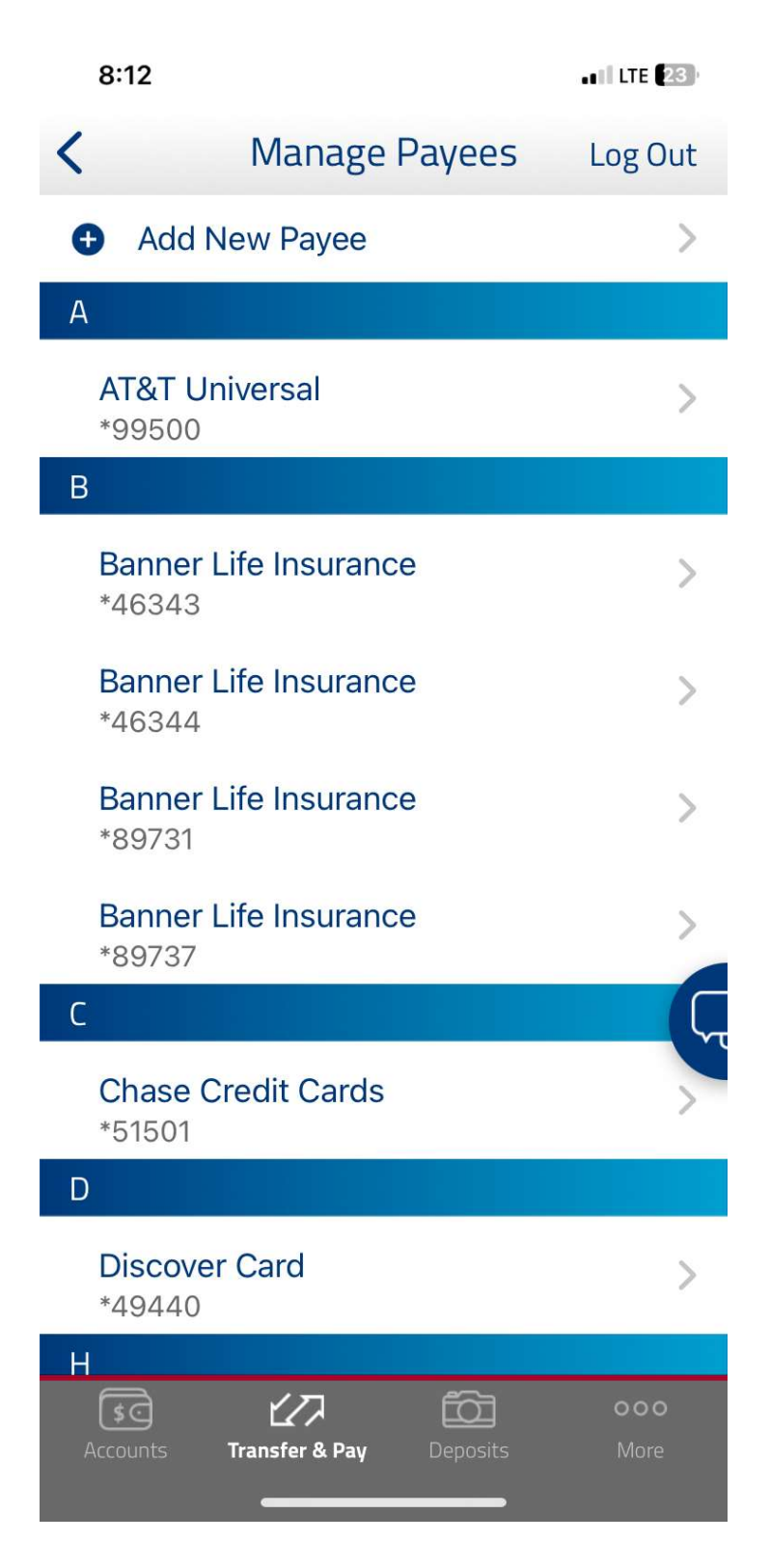

# Type in Peniel Holiness Association, when it is not found, select add new payee manually.

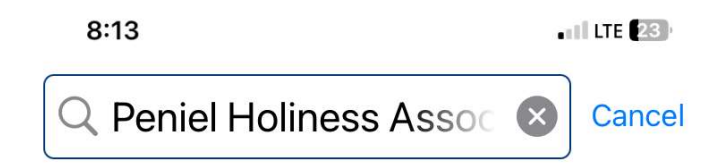

Type the name of the Company or Person you want to add.

## Add "company" address information

| 8:15                            | ILTE 23            |
|---------------------------------|--------------------|
| < Add Co                        | ompany Log Out     |
| Company Name                    | Peniel Holiness As |
| Account Number                  | Enter Acct Number  |
| Add a Nickname for this Company | Optional           |
| Address Line 1                  | C/O Jody McCue     |
| Address Line 2                  | 422 Garrett St     |
| City                            | Kent               |
| State                           | Ohio >             |
| Zip Code                        | 4424               |
| Phone Number                    | 814-387-8438       |
|                                 | Continue           |
|                                 |                    |

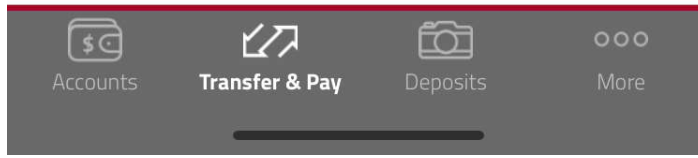

### **Confirm information and ADD Company**

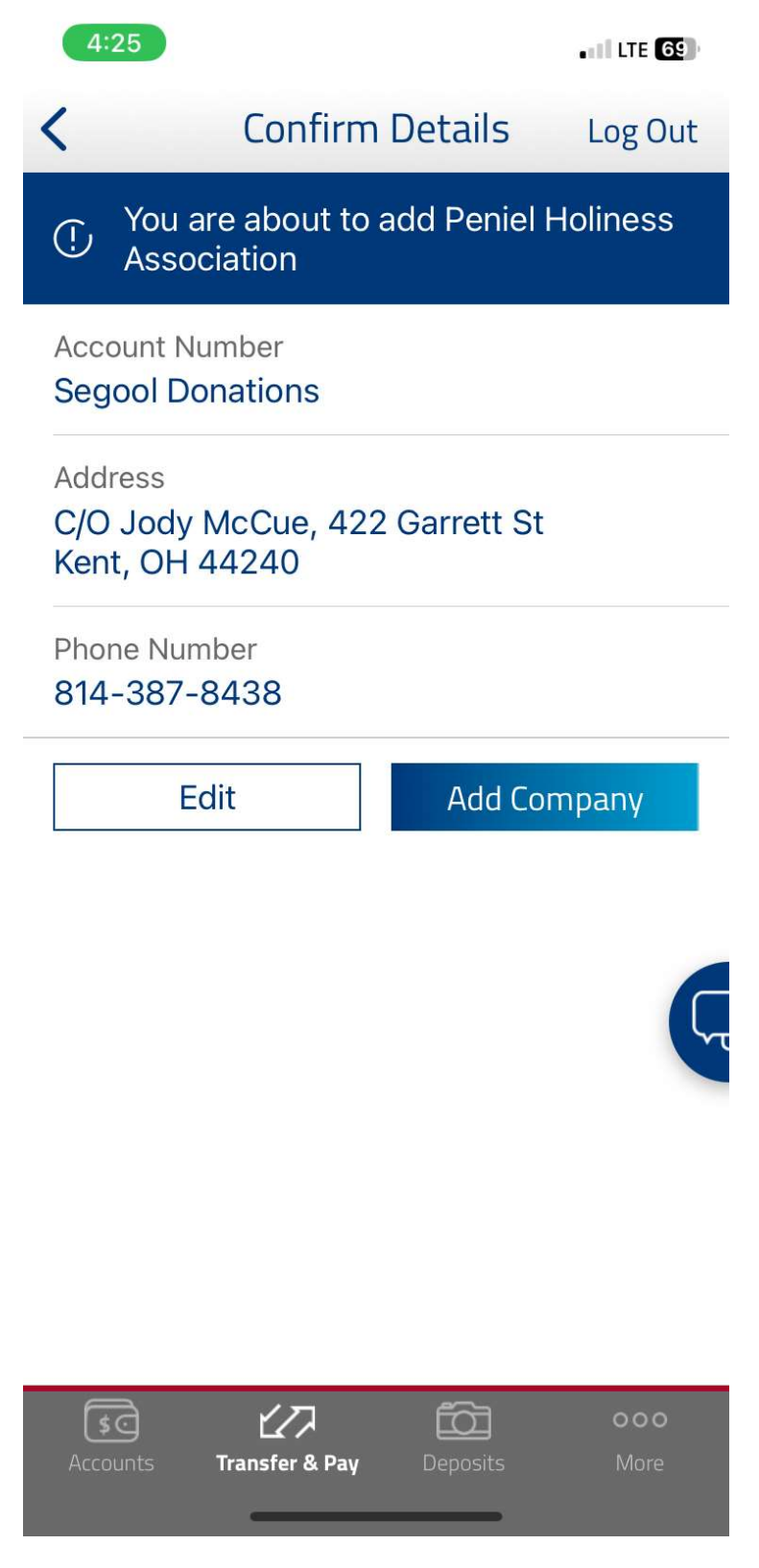

PENIEL is now added to your payee list. However, to do a scheduled payment, you have to set that part up on a PC. Scheduled payments can't be set up on the mobile app. The following are screenshots from a PC:

- 1. LOG ON
- 2. Select Bill Pay
- 3. Choose Peniel
- 4. Input the amount and the "deliver by date"

| *ions FNB DDA **** \$ 50.00 07/2 |                     |     |
|----------------------------------|---------------------|-----|
| Activity Reminders AutoPar       | 26/2024<br>Delivery | U U |

- 5. Select "Autopay"
- 6. Select "Set up Autopay"
- 7. Select frequency and duration
- 8. Input an email address for confirmation

### Manage AutoPay for Peniel Holiness Association

\*ions

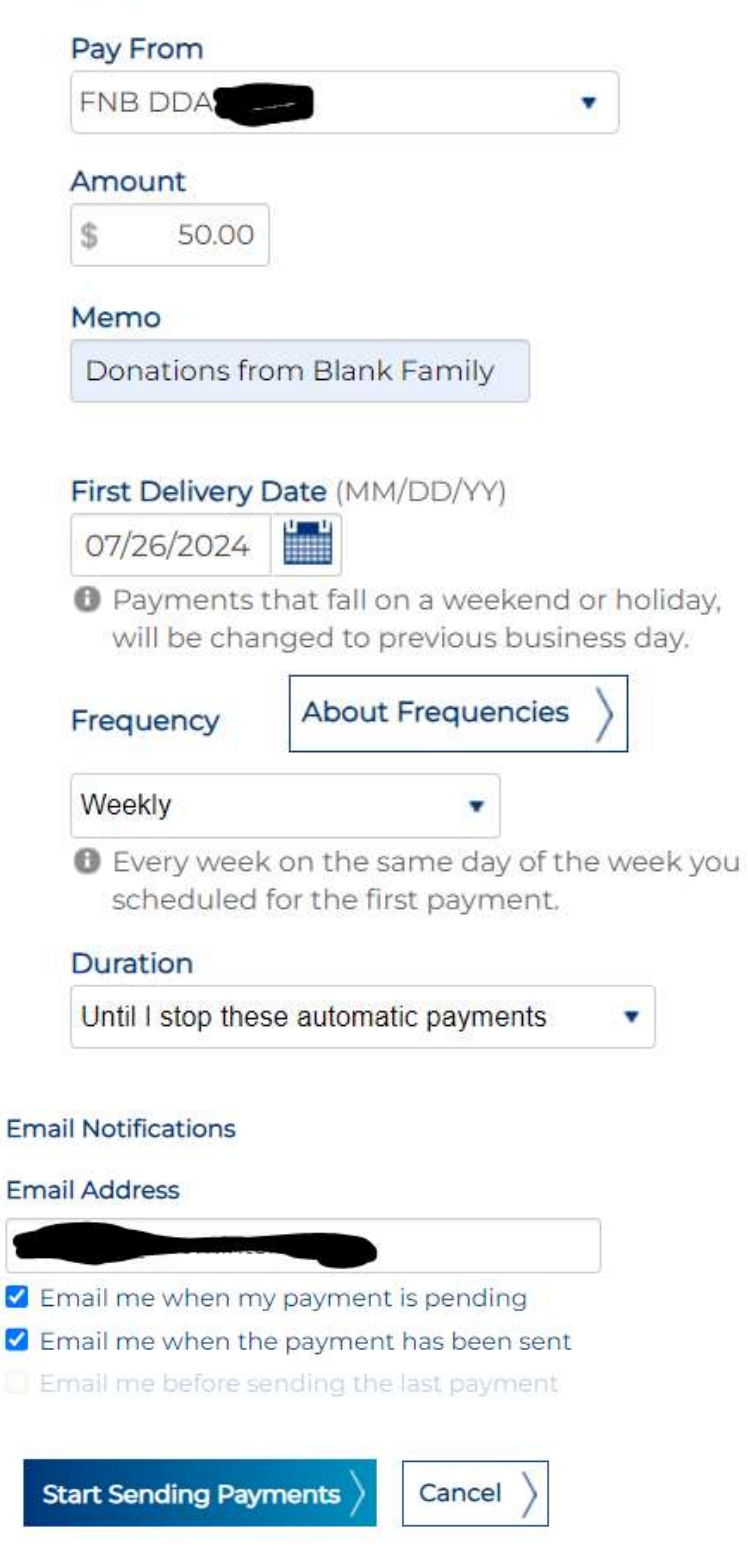

## Click START SENDING PAYMENTS

Your automatic payment is set up.

## THANK YOU FOR SUPPORTING PENIEL!

# 🛞 Huntington Bank

### Select Payments & Manage Payees

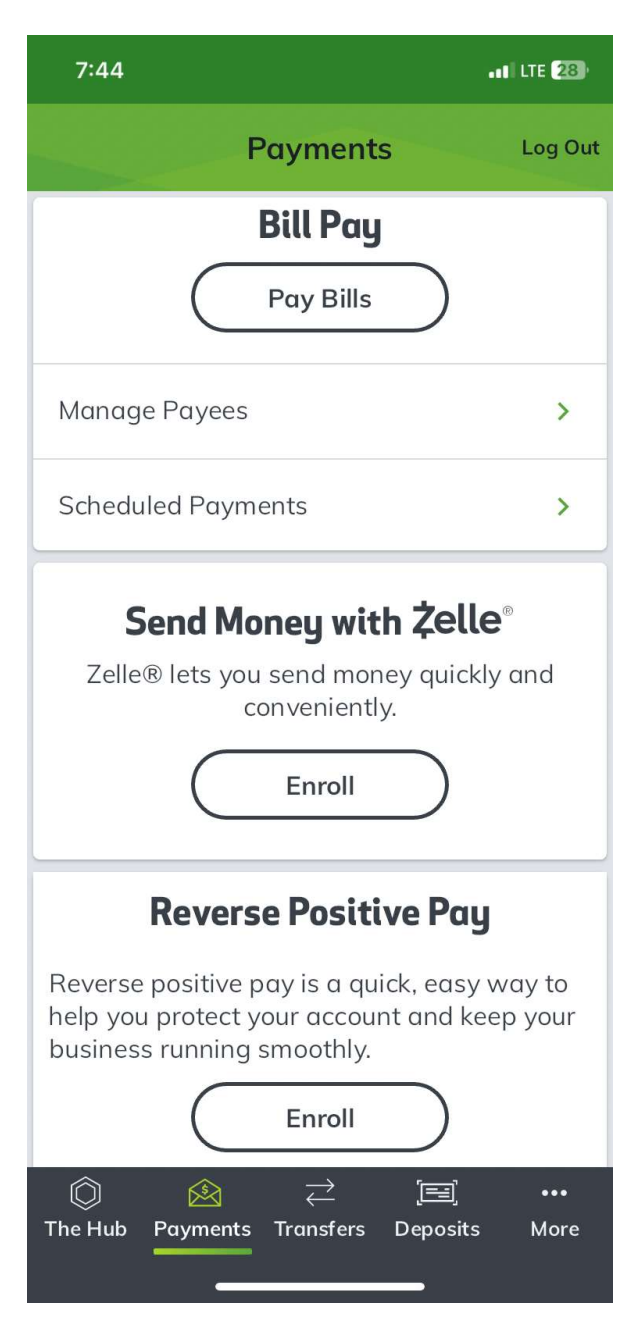

## Select "Add New Payee" then add camp information and click NEXT

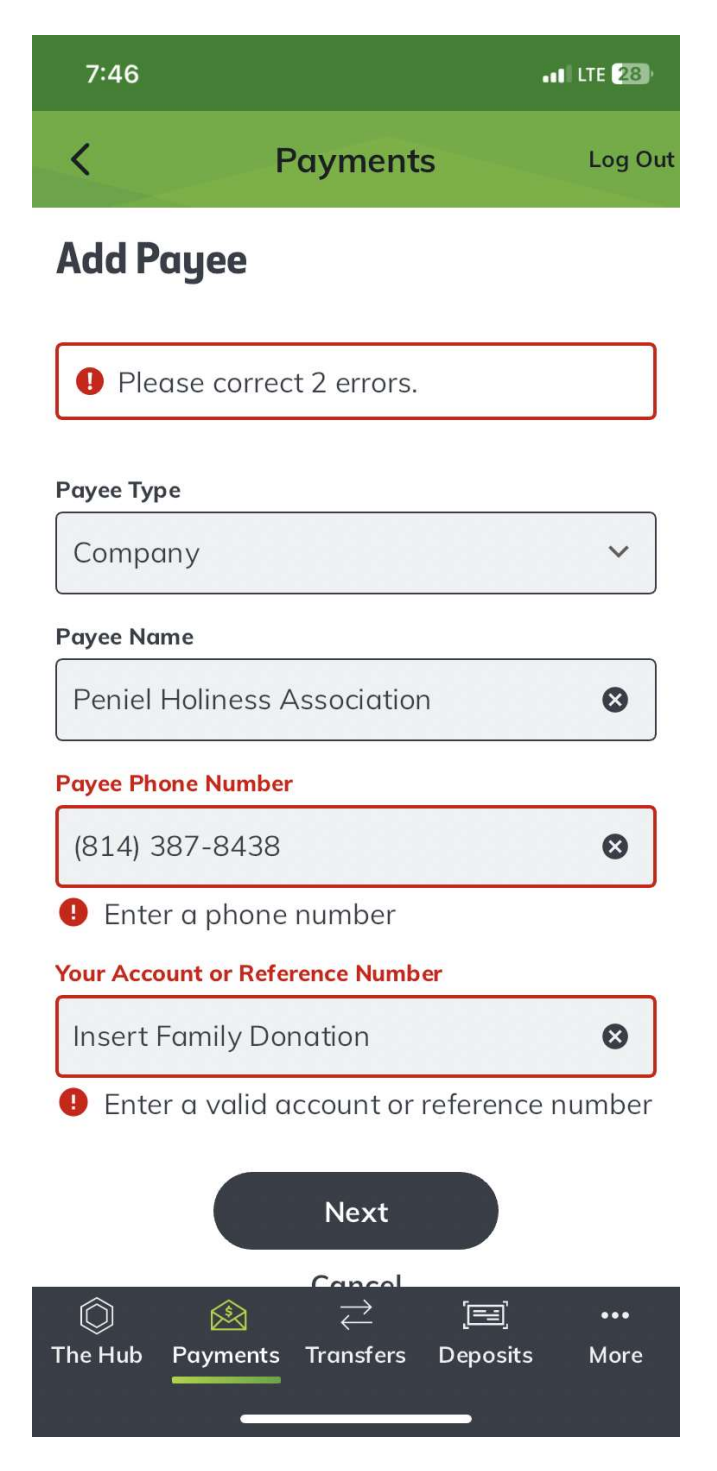

## Continue to add mailing information:

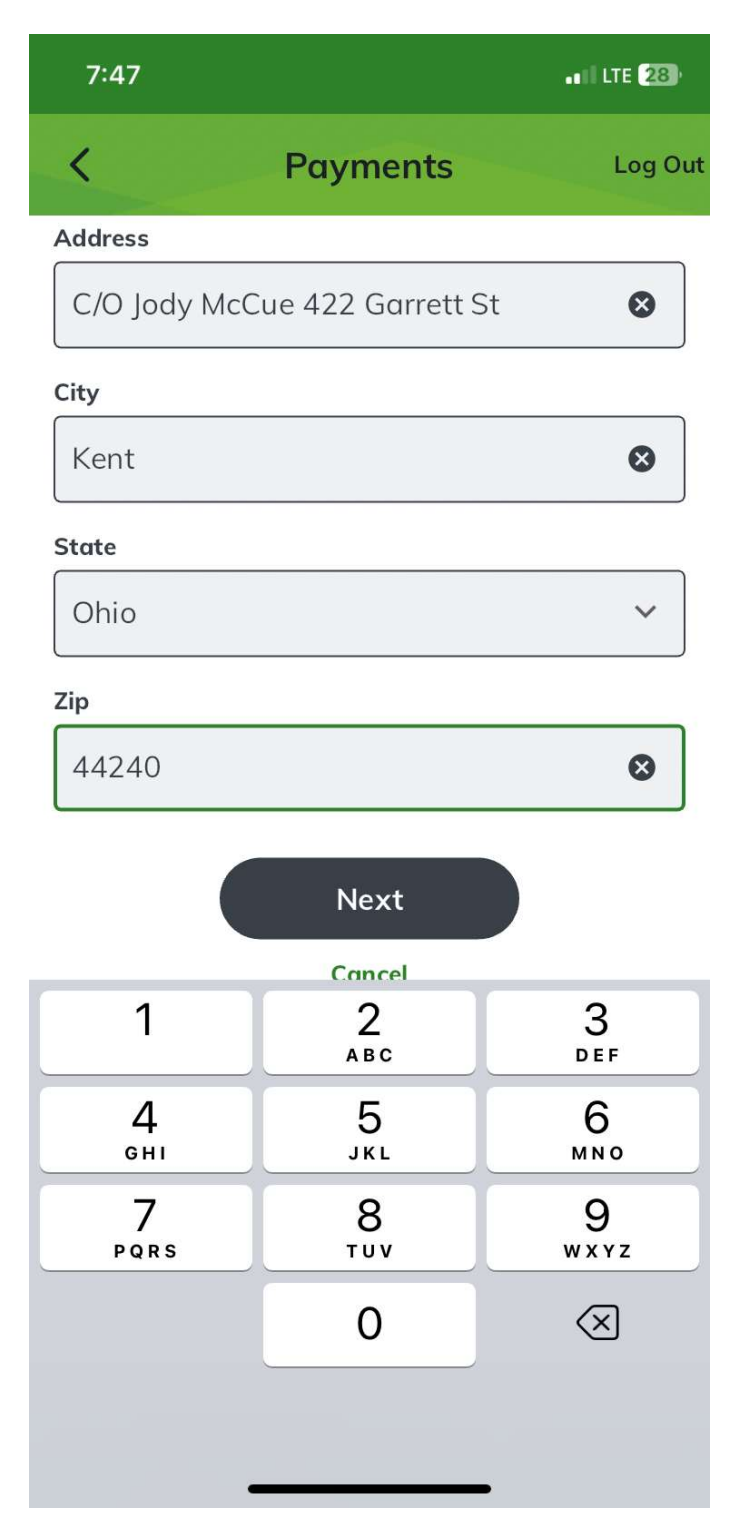

### Review information and finish adding payee

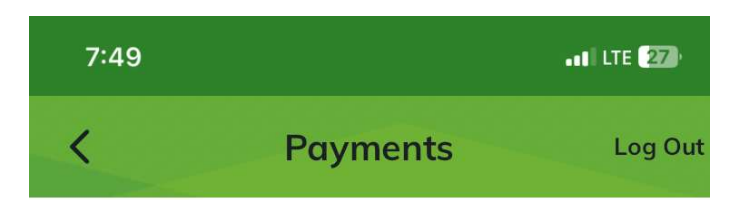

## Add New Payee - Review

422 Garrett St Kent, OH 44240

Phone Number: 814-387-8438 ACCT#:Insert Family Donation

#### Attention (optional)

Jody McCue

⊗

Nickname (optional)

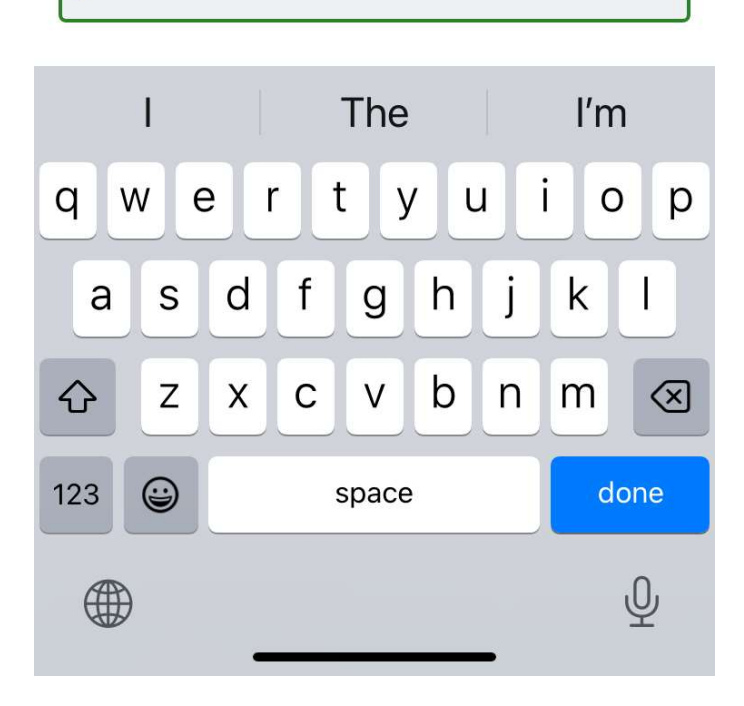

### Payee has now been added!

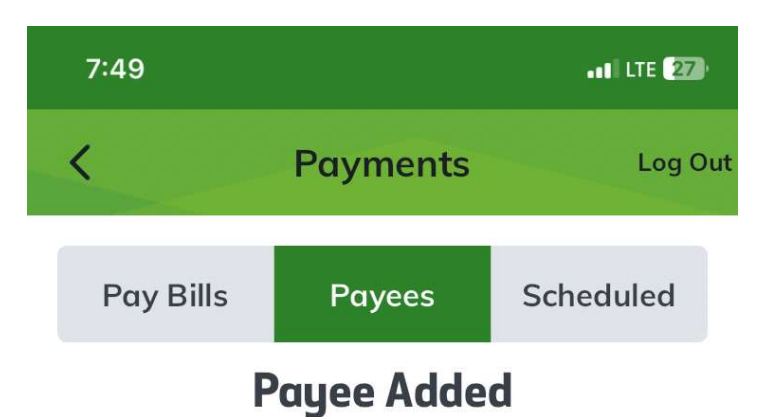

Your new payee has been successfully added.

Peniel Holiness Association **Delivery Method:** ☑ Check (U.S. Mail) Send 5 business days in advance

Make a Payment

**VIEW PAYEES** 

ADD NEW PAYEE

[+] GIVE FEEDBACK

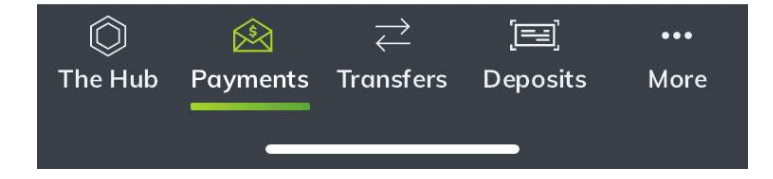

Schedule a bill to be paid: Select initial date, amount and frequency, set duration "until I cancel."

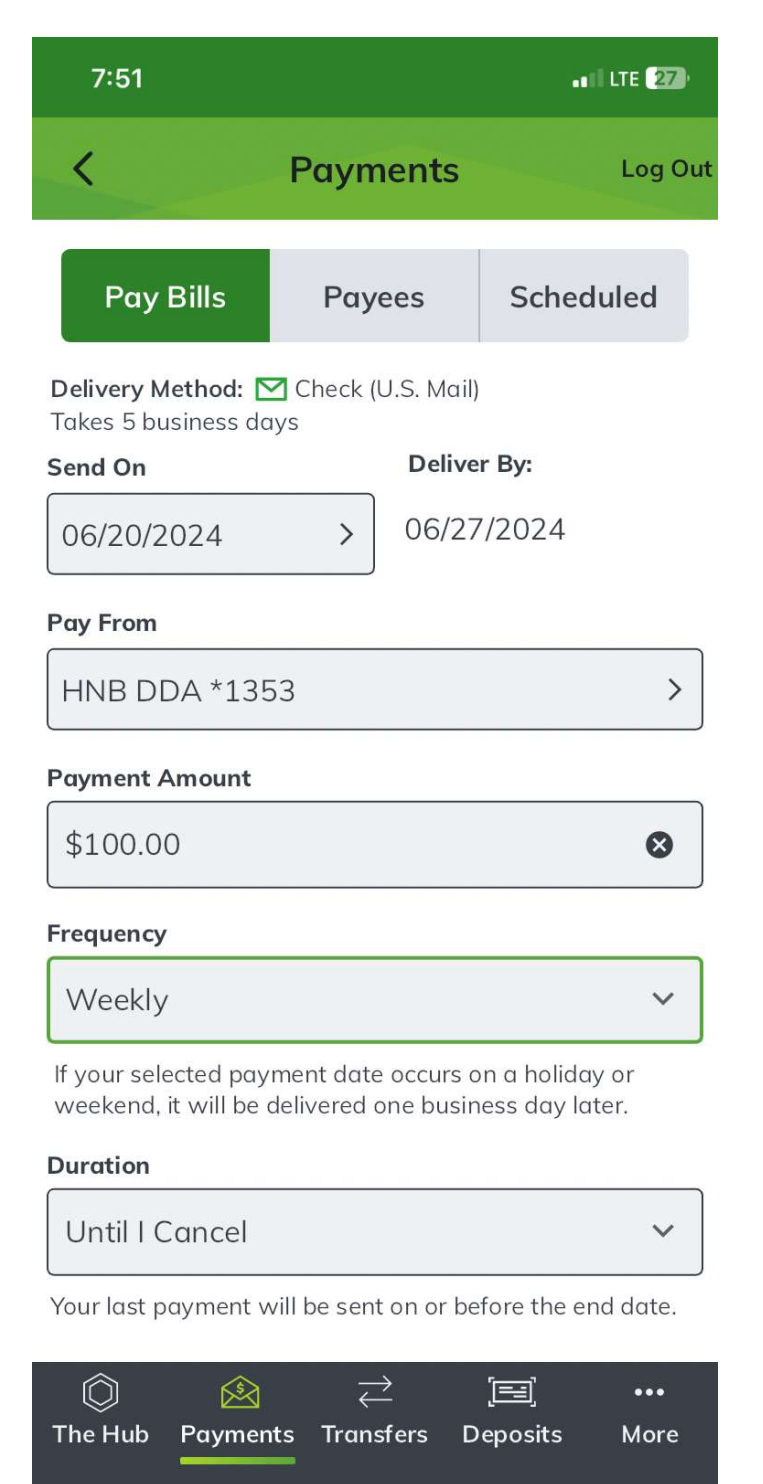

### **Confirm and Schedule Payment**

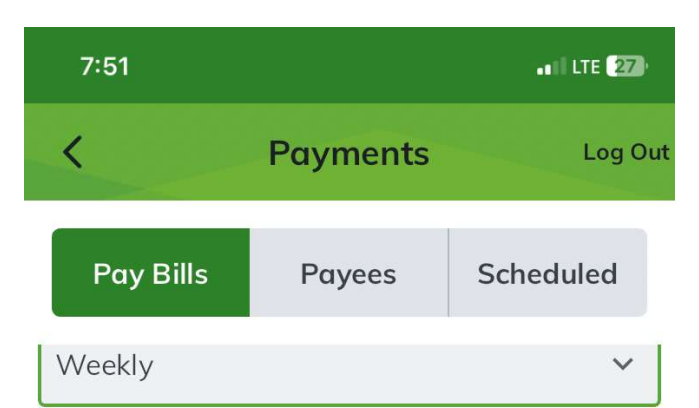

If your selected payment date occurs on a holiday or weekend, it will be delivered one business day later.

#### Duration

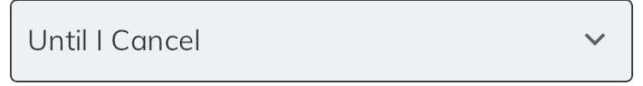

Your last payment will be sent on or before the end date.

#### Memo (Optional)

Optional

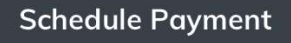

Payment Information & Cut-Off Times

**Online Services Agreement** 

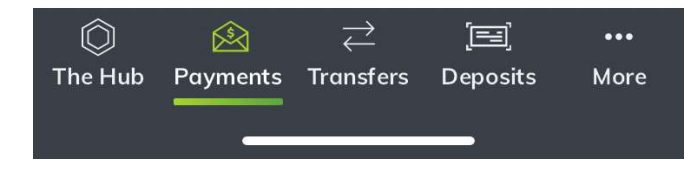

Payments will begin on the date you specified and continue that way until you cancel or change. THANK YOU FOR SUPPORTING PENIEL!

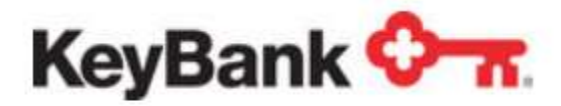

Mobile

• Log in and select "Pay & Transfer"

## Pay & Transfer

Deposit a Check

Make a Transfer

Make a Payment

Pay a Bill

Zelle®

Activity

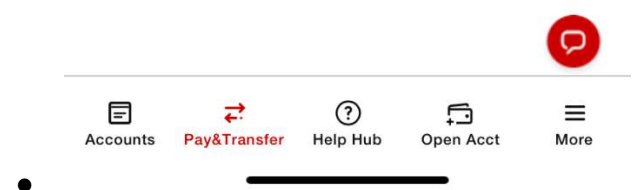

• Select "Pay a Bill"

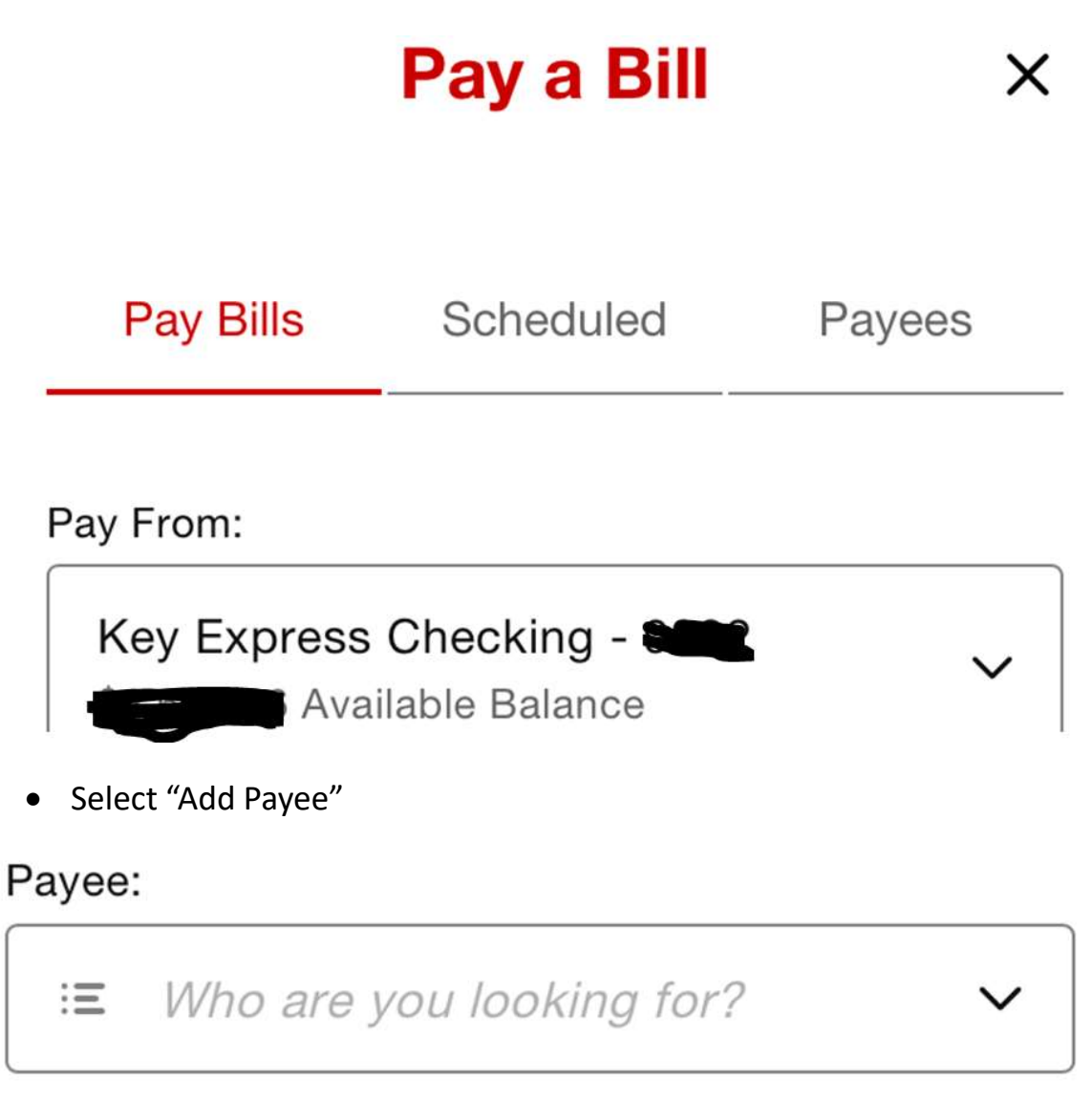

Enter nickname, name, or account number.

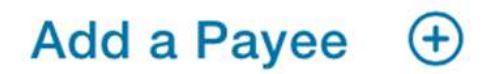

• Type in "Peniel Holiness Association," then select to add manually

# Add a Payee

Use the search to find your payee or add them manually.

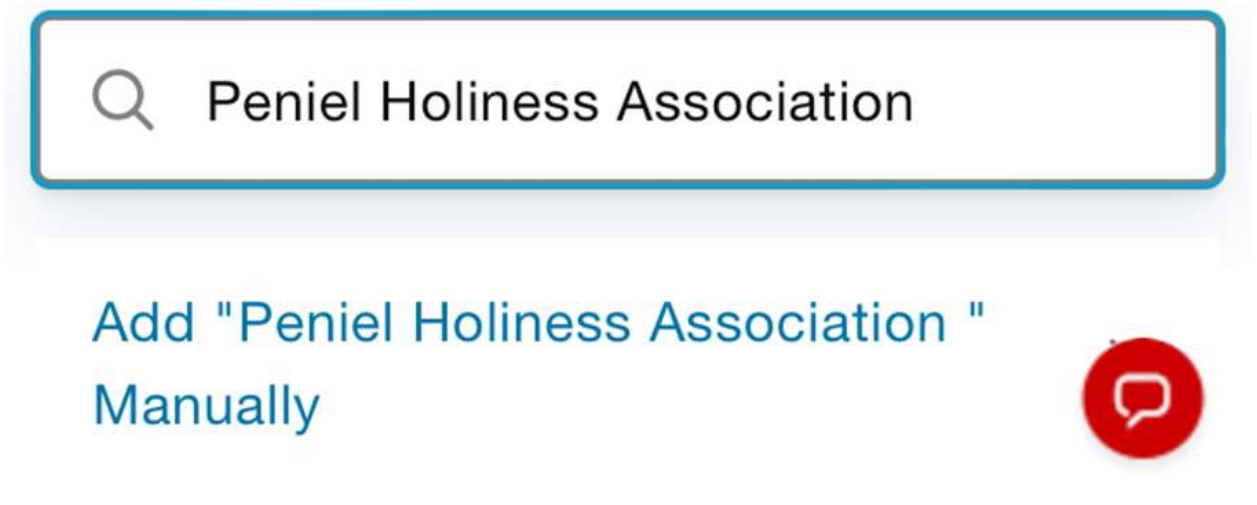

• Fill in mailing information:

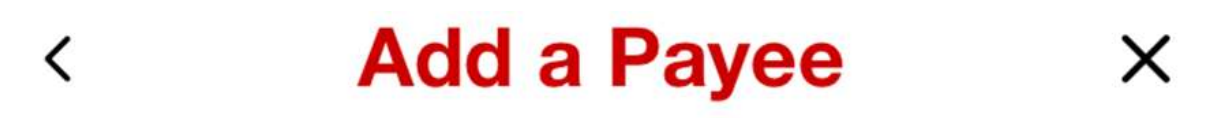

Peniel Holiness Association

Account Number

Optional

Address \*

## C/O Jody McCue

Apartment, Suite, etc.

422 Garrett St

City \*

Kent

State \*

ОН

ZIP \*

44240

## Phone

& Optional

• Then "review payee details" and "add payee"

 $\sim$ 

Q

• Now select "pay a bill" and choose Peniel from your payees

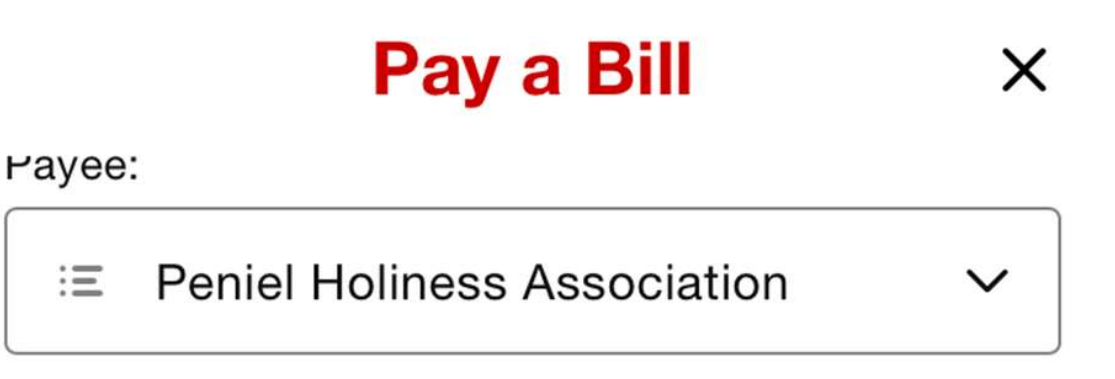

Enter nickname, name, or account number.

• Input your amount, choose "send later" for the date and then select the date you want the first payment to be sent.

Amount:

\$ 100.00

Send On:

Send Later

Date:

06/20/2024

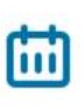

- Select your frequentcy (weekly, bi-weekly, etc)
- Select for payment to continue until you cancel it.

Estimated Delivery: 06/26/2024 ?

## Frequency:

Weekly

## End On:

Until I Cancel

- Select "review payment" and check the details to make sure everything is correct.
- Click "Make Payment"
- Your repeating donation is set up. This can be edited/changed anytime you wish. THANK YOU FOR SUPPORTING PENIEL!